## ¿Sabes cómo entrar a la Sala Virtual del CAI?

A través de la plataforma de **Blackboard**, tenemos una **Sala Virtual del CAI**, en donde personal experimentado estará ofreciendo apoyo en la búsqueda y recuperación de la información.

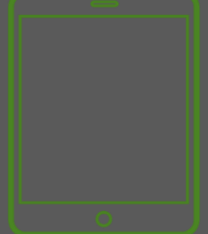

SCAN ME

6

Desde tu equipo electrónico, accede a la página oficial del Recinto de Guayama: <u>www.guayama.inter.edu</u>

En la página oficial, localizan el anuncio del CAI y accede para entrar.

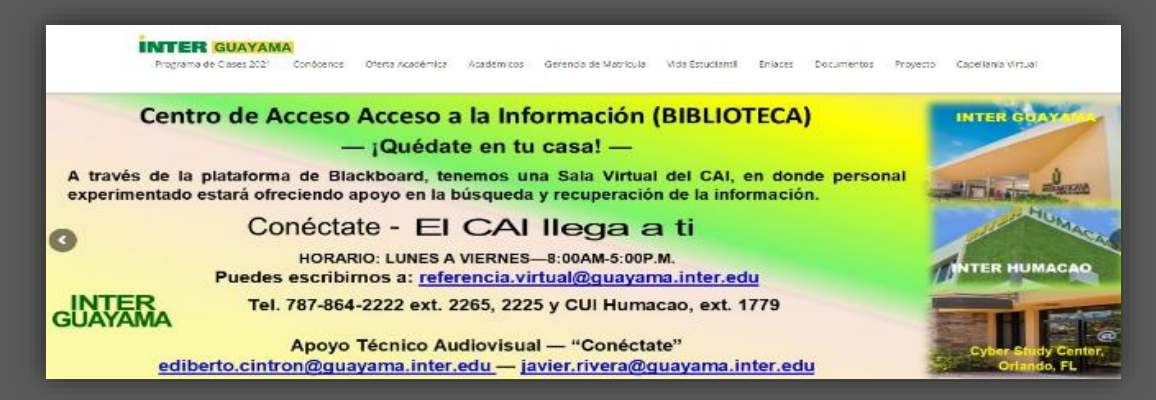

También puedes acceder en el siguiente enlace: <u>https://us.bbcollab.com/collab/ui/session/join/6a33a5f4d310443fa839f9cd4722f99a</u>

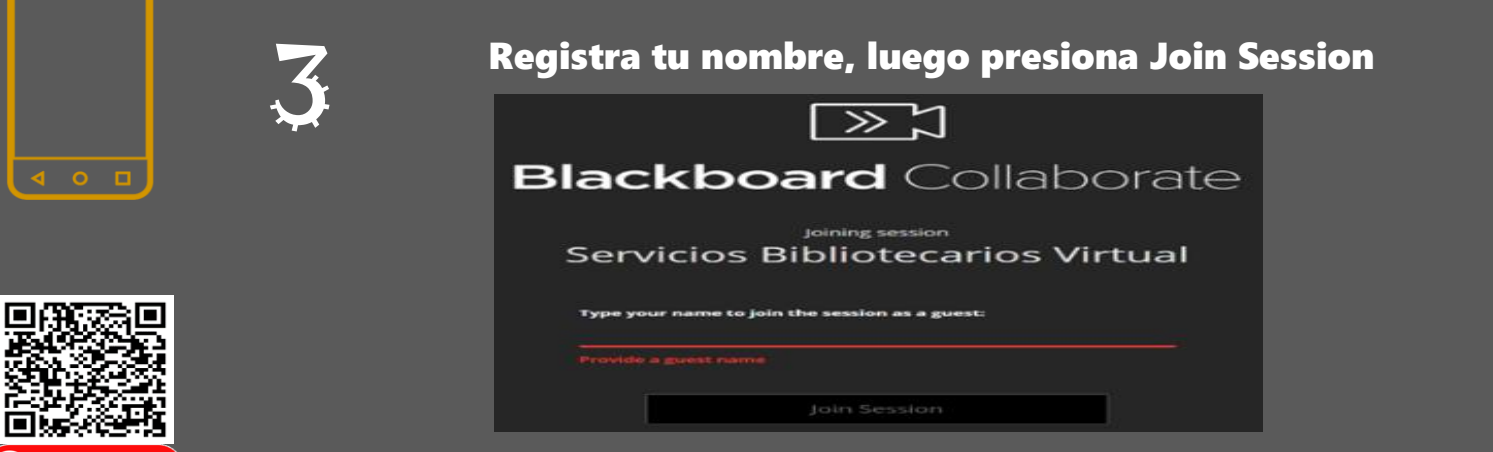

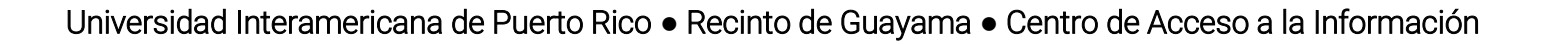